# **User Manual**

# **Verification Of Certificate**

- Visit <u>http://www.maharashtraparamedicalcouncil.org</u>
- Click on Verification of Certificate

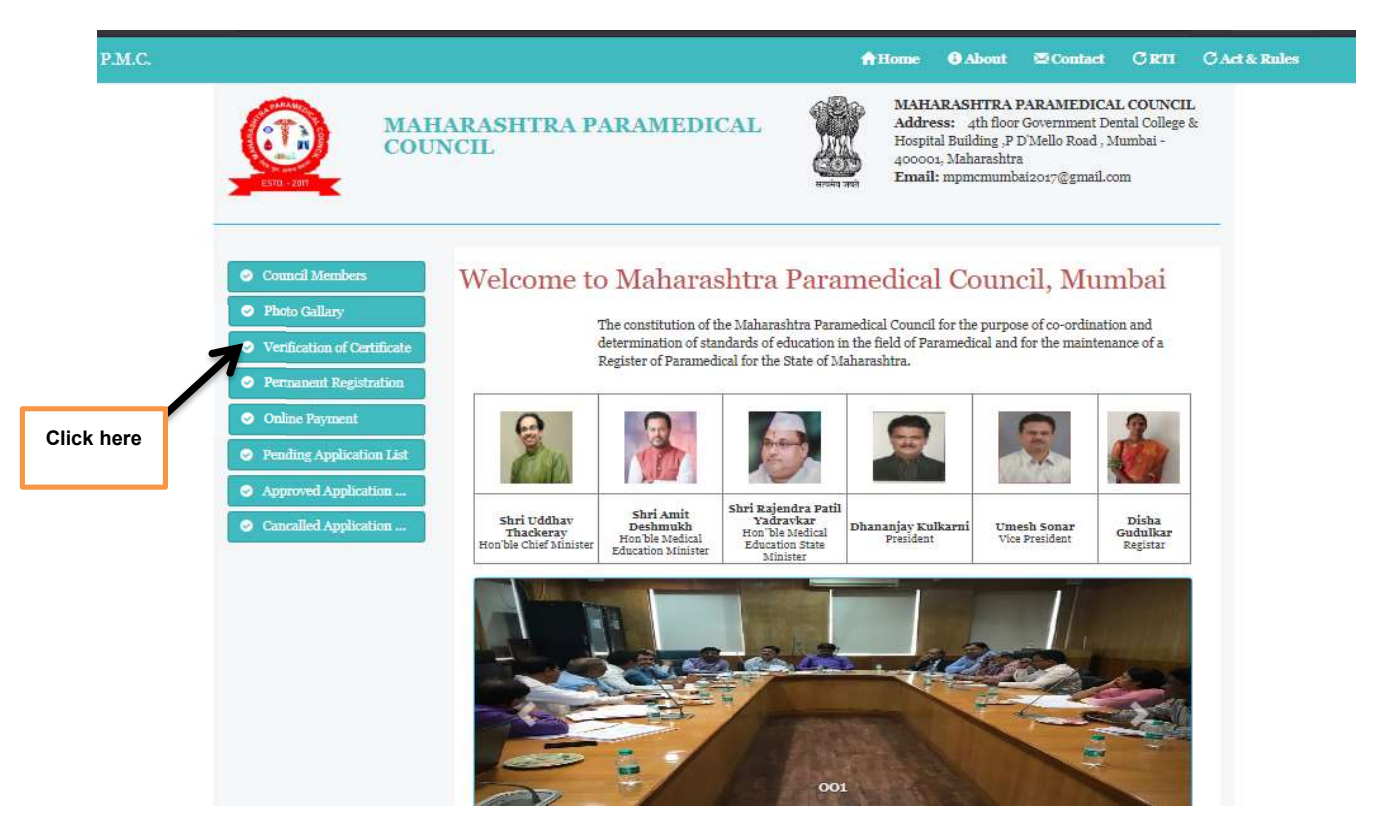

A) If User don't have username & password then click on Sign Up Here Link.

| MAHL<br>COUN                                    | ARASHTRA PARAMEDICAL                                                 | Home O About        | Contact CRTI<br>ARAMEDICAL COUNC<br>overnment Dental Colleg |
|-------------------------------------------------|----------------------------------------------------------------------|---------------------|-------------------------------------------------------------|
| ESTO - 2017                                     |                                                                      | Click here          | to create new<br>count                                      |
| <ul> <li>Council Members</li> </ul>             | 🚯 One account is all you need                                        | ULogin Now          |                                                             |
| Photo Gallary                                   | E .                                                                  | User Name           |                                                             |
| <ul> <li>Verification of Certificate</li> </ul> | Don't have an account! Sign Up Here                                  | Enter Email ID      |                                                             |
| Permanent Registration                          | Forgot Password!                                                     | Password            |                                                             |
| Online Payment                                  | T 1 . 10 .                                                           | Enter Password      |                                                             |
| Pending Application List                        |                                                                      | How much is the sum |                                                             |
| Approved Application                            | ➡ 7738842749 (11me 10.00 am to 5.00 pm) ➡ mpconlineservice@gmail.com |                     |                                                             |
| <ul> <li>Cancalled Application</li> </ul>       |                                                                      | 24 + 2 = ?          |                                                             |
|                                                 |                                                                      |                     |                                                             |
|                                                 |                                                                      | Login               |                                                             |

### Create New account:

| MA<br>PA                                                      | AHARASHTI<br>RAMEDICA        | RA<br>L COUNCIL                                  | The second second                   | MAHAI<br>COUNC<br>Address<br>College &<br>Road , M<br>Email: 1 | RASHTRA F<br>CIL<br>s: 4th floor<br>& Hospital Bu<br>Iumbai - 400<br>mpmemumba | PARAMEDICAL<br>Government Den<br>ilding ,P D'Mello<br>001, Maharashtra<br>ai2017@gmail.com |
|---------------------------------------------------------------|------------------------------|--------------------------------------------------|-------------------------------------|----------------------------------------------------------------|--------------------------------------------------------------------------------|--------------------------------------------------------------------------------------------|
| <ul> <li>Council Members</li> </ul>                           | Last Name                    | 1                                                | Fi                                  | rst<br>ame                                                     | 1                                                                              |                                                                                            |
| Photo Gallary                                                 | Middle                       | 1                                                | Da                                  | ate Of<br>rth                                                  | 🛗 DI                                                                           | D/MM/YYYY                                                                                  |
| <ul> <li>Verification of C</li> <li>Permanent Regi</li> </ul> | Email<br>Id/User<br>Name     | 🗷 a@b.in                                         | М                                   | obile No                                                       | Q                                                                              |                                                                                            |
| <ul> <li>Online Payment</li> <li>Pending Applica</li> </ul>   | Note: Passw<br>Integer [1-9] | ord Must Contain At Le<br>& One Small Letter fa- | ast One Special<br>z1 and [8-15] Ch | Character, Or<br>aracter in Ler                                | ne Capital Let<br>agth                                                         | tter [A-Z], One                                                                            |
| <ul><li>Approved Appli</li><li>Cancalled Appli</li></ul>      | Password                     | a.                                               | Cc                                  | onfirm<br>issword                                              | Q.4                                                                            |                                                                                            |
|                                                               | Hint                         | ISelect                                          | ✓ Hi<br>Ar                          | int<br>1swer                                                   | 1                                                                              |                                                                                            |

Enter all the Information then Click on <u>Create Account</u> Button.

- B) Login :
  - > Enter Username, Password , sum of the two number & then Click on Login Button.
  - > User will redirected to user profile
  - Click on Online Applications

|                                         | 💄 User Profile | Online Application's | 💄 s1@gmail.com | C Logout |
|-----------------------------------------|----------------|----------------------|----------------|----------|
| Your Profile Display After Registartion |                | 7                    |                |          |
|                                         | Click here     |                      |                |          |

| Online Application              | Online  | Application's | s List     |           |        |              |      |            |
|---------------------------------|---------|---------------|------------|-----------|--------|--------------|------|------------|
| Verififcation of<br>Certificate | Sr. No. | Appl. No      | Appl. Date | Appl. For | Amount | Appl. Status | Edit | Print Form |
| Permanent                       |         |               |            |           |        |              |      |            |

## Verification Of Certificate

| Enter your           |                                             |                | 👤 User Profile    | Conline Application's        | s1@gmail.com C+Logout |
|----------------------|---------------------------------------------|----------------|-------------------|------------------------------|-----------------------|
| Name in<br>Devnagari |                                             | Арг            | Sche              | dule<br>ation of Certificate |                       |
| nere                 | Basic Detail                                |                |                   |                              |                       |
|                      | Full Name of<br>Applicant *                 | Prefixa        | last Name         | First Name                   | Middle Name           |
|                      | Name in<br>Devnagari *                      | Select V       | Vagai             | Manjusha                     |                       |
|                      | Full Name of<br>Father *                    | Select 🗸       |                   |                              |                       |
|                      | Full Name of<br>Mother *                    | Select 🗸       |                   |                              |                       |
|                      | Maiden Name(in<br>case of Married<br>Women) | Select 🗸       |                   |                              |                       |
| Enter                | Date of Birth *                             |                | Place of Birth    |                              | Select 🗸              |
| your                 | Gender *                                    | Select 🗸       | Marrital Status * | Select                       | ~                     |
| Details              | Nationality                                 | ●Indian ○Other | Aadhaar No        |                              |                       |
|                      | Contact Details                             |                |                   |                              |                       |
|                      | <b>Comunicational</b>                       | Address        | F                 | Place of Practice with f     | ull address           |
| )                    | Address *                                   |                | F                 | Address *                    |                       |
|                      | City *                                      | Selec          | t V               | City *                       | Select 🗸              |
| Enter                | District *                                  |                | ſ                 | District *                   |                       |
| your                 | State *                                     |                | S                 | itate *                      |                       |
| Contact              | Pincode *                                   |                | F                 | Pincode *                    |                       |
| Details              | Email ID *                                  | s1@gma         | ail.com           | Mobile No. *                 | 4433333333            |
|                      | Telephone No.                               |                |                   |                              |                       |
|                      | Amt *                                       | 2000           |                   |                              |                       |

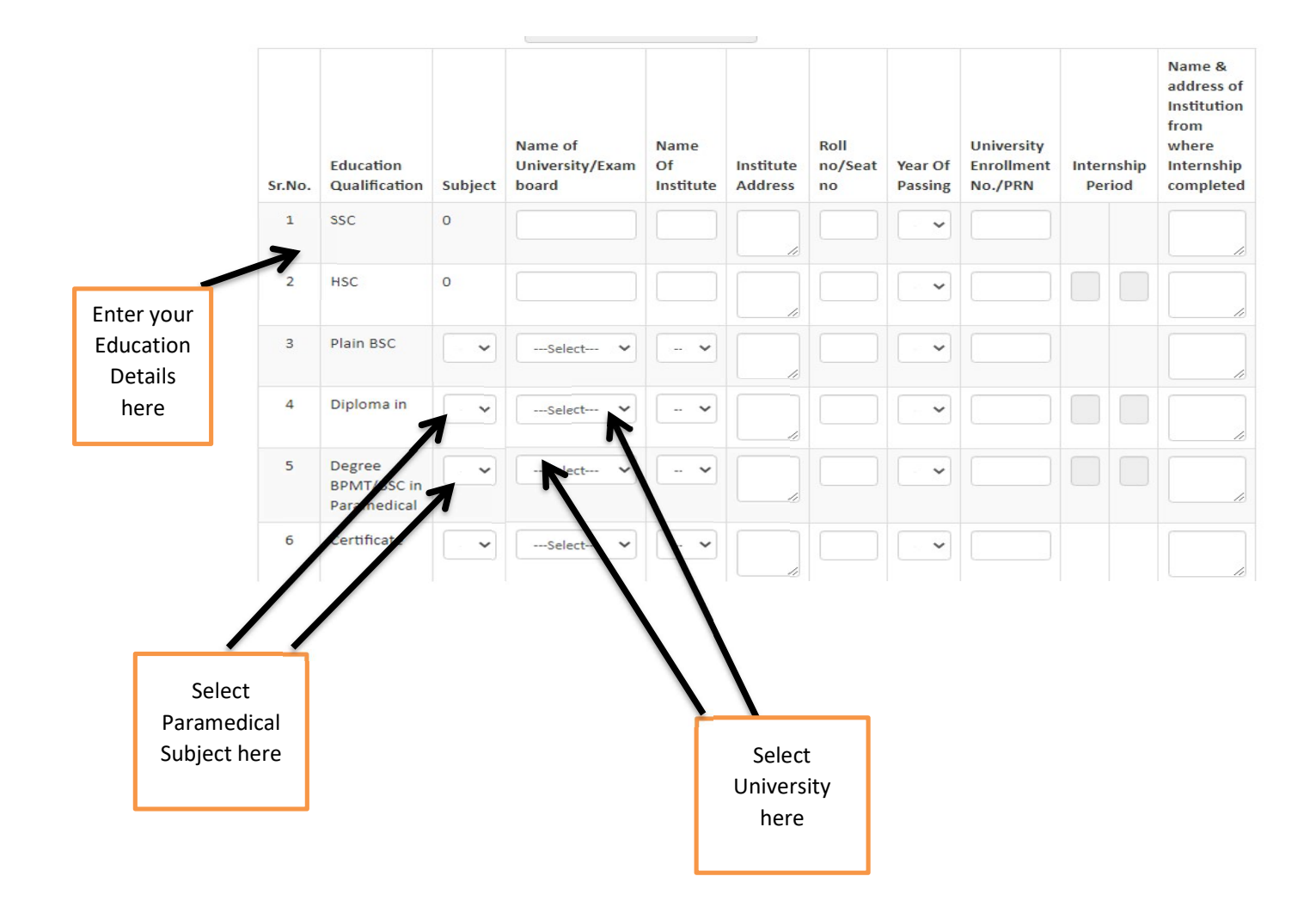

#### **Upload Documents**

### **Documents Details**

| 1       Passport Size Photograph       Y       .jpg       .jpg       .000       Choose File photo2.jpg       Ize       File Uploaded Successfully         2       Latest Signature       Y       .jpg       .jpg       .000       Choose File photo2.jpg       .ge       .ge         3       S.S.C. Examination Certificate or School Leaving Certificate.       Y       .jpg       .d00       Choose File No file chosen       .ge       .ge         4       Degree Cetificate/Diploma Certificate of paramedical Qualification       Y       .jpg       .d00       Choose File No file chosen       .ge       .ge         5       Marksheet of paramedical Qualification       Y       .jpg       .d00       Choose File No file chosen       .ge       .ge         6       Addhar Card       Y       .jpg       .d024       Choose File No file chosen       .ge       .ge         7       S.S.C. Marksheet       Y       .jpg       .d00       Choose File No file chosen       .ge       .ge         8       H.S.C. Marksheet       Y       .jpg       .d00       .choose File No file chosen       .ge       .ge         9       Interndhip Certificate       N       .jpg       .d00       .choose File No file chosen       .ge       .ge      <                                                                                                    | Sr.<br>No. | Document Name                                                                         | IsMandatory | File<br>Type | Size       | Upload                     | Preview |                                   |
|----------------------------------------------------------------------------------------------------|------------|---------------------------------------------------------------------------------------|-------------|--------------|------------|----------------------------|---------|-----------------------------------|
| 2       Latest Signature       Y       .jpg       .jpg       100       Choose File No file chosen       Image: Choose File No file chosen       Image: Choose File No file chosen </td <td>1</td> <td>Passport Size Photograph</td> <td>Y</td> <td>.jpg</td> <td>100<br/>Kb</td> <td>Choose File photo2.jpg</td> <td></td> <td>File<br/>Uploaded<br/>Successfully!</td> | 1          | Passport Size Photograph                                                              | Y           | .jpg         | 100<br>Kb  | Choose File photo2.jpg     |         | File<br>Uploaded<br>Successfully! |
| 3       S.S.C. Examination Certificate or<br>School Leaving Certificate.       Y       .jpg       400<br>Kb       Choose File No file chosen       Image: Choose File No file chosen       Image:                                                                                                    | 2          | Latest Signature                                                                      | Y           | .jpg         | 100<br>Kb  | Choose File No file chosen |         |                                   |
| 4       Degree Cettificate /Diploma<br>qualification       Y       .jPg       400<br>Kb       Choose File No file chosen       [2]         5       Marksheet of paramedical<br>pegree/Diplom of I,II,III&Iv year<br>which is applicable       Y       .jPg       Kb       Choose File No file chosen       [2]         6       Aadhar Card       Y       .jPg       400<br>Kb       Choose File No file chosen       [2]       [2]         7       Adhar Card       Y       .jPg       400<br>Kb       Choose File No file chosen       [2]       [2]         8       H.S.C. Marksheet       Y       .jPg       400<br>Kb       Choose File No file chosen       [2]       [2]         9       Interndhip Certificate       N       .jPg       400<br>Kb       Choose File No file chosen       [2]       [2]         9       Interndhip Certificate       N       .jPg       400<br>Kb       Choose File No file chosen       [2]       [2]         10       Plain BSC Certificate       N       .jPg       400<br>Kb       Choose File No file chosen       [2]       [2]                                                                                                    | 3          | S.S.C. Examination Certificate or<br>School Leaving Certificate.                      | Y           | .jpg         | 400<br>Kb  | Choose File No file chosen |         |                                   |
| 5Marksheet of paramedical<br>Degree/Diploma of I,II,III&IV year<br>which is applicableY.jpg1024<br>KbChoose File No file chosen<br>@ UploadImage: Choose File No file chosenImage: Choose File No file chosen6Aadhar CardY.jpg400<br>KbChoose File No file chosenImage: Choose File No file chosenImage: Choose File No file chosen7S.S.C. MarksheetY.jpg400<br>KbChoose File No file chosenImage: Choose File No file chosenImage: Choose File No file chosen8H.S.C. MarksheetN.jpg400<br>KbChoose File No file chosenImage: Choose File No file chosenImage: Choose File No file chosen9Interndhip CertificateN.jpg400<br>KbChoose File No file chosenImage: Choose File No file chosenImage: Choose File No file chosen10Plain BSC CertificateN.jpg400<br>KbChoose File No file chosenImage: Choose File No file chosenImage: Choose File No file choosen                                                                                                    | 4          | Degree Cetificate/Diploma<br>Certificate of paramedical<br>qualification              | Y           | .jpg         | 400<br>Кb  | Choose File No file chosen |         |                                   |
| 6       Aadhar Card       Y       .jpg       400<br>Kb       Choose File No file chosen       E         7       S.S.C. Marksheet       Y       .jpg       400<br>Kb       Choose File No file chosen       E         8       H.S.C. Marksheet       N       .jpg       400<br>Kb       Choose File No file chosen       E         9       Interndhip Certificate       N       .jpg       400<br>Kb       Choose File No file chosen       E         10       Plain BSC Certificate       N       .jpg       400<br>Kb       Choose File No file chosen       E                                                                                                    | 5          | Marksheet of paramedical<br>Degree/Diploma of I,II,III&Iv year<br>which is applicable | Y           | .jpg         | 1024<br>Kb | Choose File No file chosen |         |                                   |
| 7       S.S.C. Marksheet       Y       .jpg       400       Choose File No file chosen       Image: Choose File No file chosen       Image:                                                                                                    | 6          | Aadhar Card                                                                           | Y           | .jpg         | 400<br>Kb  | Choose File No file chosen |         |                                   |
| 8       H.S.C. Marksheet       N       .jpg       400       Choose File No file chosen       Image: Choose File No file chosen         9       Interndhip Certificate       N       .jpg       400       Choose File No file chosen       Image: Choose File No file chosen       Image: Choose File No file choosen       Image: Choose File No file choosen       Image: Choose File No file choosen       Image: Choose File No file choosen       Image: Choosen       Image: Choosen       Image: Choosen<                                                                                                    | 7          | S.S.C. Marksheet                                                                      | Y           | .jpg         | 400<br>Kb  | Choose File No file chosen |         |                                   |
| 9       Interndhip Certificate       N       .jpg       400       Choose File No file chosen       E1         10       Plain BSC Certificate       N       .jpg       400       Choose File No file chosen       E1         10       Plain BSC Certificate       N       .jpg       400       Choose File No file chosen       E1                                                                                                    | 8          | H.S.C. Marksheet                                                                      | N           | .jpg         | 400<br>Кb  | Choose File No file chosen |         |                                   |
| 10 Plain BSC Certificate N .jpg 400<br>Kb Choose File No file chosen                                                                                                    | 9          | Interndhip Certificate                                                                | N           | .jpg         | 400<br>Kb  | Choose File No file chosen |         |                                   |
|                                                                                                    | 10         | Plain BSC Certificate                                                                 | N           | Jpg          | 400<br>Kb  | Choose File No file chosen |         |                                   |

Select your file

here & Click on upload button

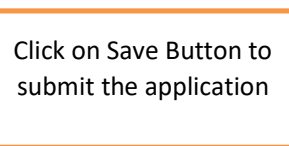

- ➢ Make Online Payment 2000/-.
- > Take print out of original submitted application form and sign it with date.
- Take photocopies of all said document and attest them on your own. With remarks "Attested by me "and sign with your name below signature and date and submit it to MPC office by speed post.

| Online Application                                   | Onl        | ine Application' | s List     |                                    |                   |                                                                |      |               |                                           |
|------------------------------------------------------|------------|------------------|------------|------------------------------------|-------------------|----------------------------------------------------------------|------|---------------|-------------------------------------------|
| <ul> <li>Verififcation of<br/>Certificate</li> </ul> | Sr.<br>No. | Appl. No         | Appl. Date | Appl. For                          | Amount            | Appl. Status                                                   | Edit | Print<br>Form |                                           |
| Permanent<br>Registration                            | 1          | 201900733        | 17/07/2019 | Permanent<br>Registration          | 5000.00           | Application<br>submitted<br>but pending<br>for<br>verification | -    | •             | 5                                         |
|                                                      | 2          | 201800002        | 20/11/2018 | Verification<br>of<br>Certificates | 2000.00           | Application<br>Approved                                        | 7    | •             | Click here<br>take print c<br>of submitte |
| Click here to<br>make online<br>payment              |            |                  |            |                                    |                   | /                                                              |      |               | applicatio                                |
|                                                      |            |                  |            |                                    | Click<br>m<br>app | here to<br>odify<br>lication                                   |      |               |                                           |

### **Permanent Registration**

- Visit <u>http://www.maharashtraparamedicalcouncil.org</u>
- Click on Permanent Registration

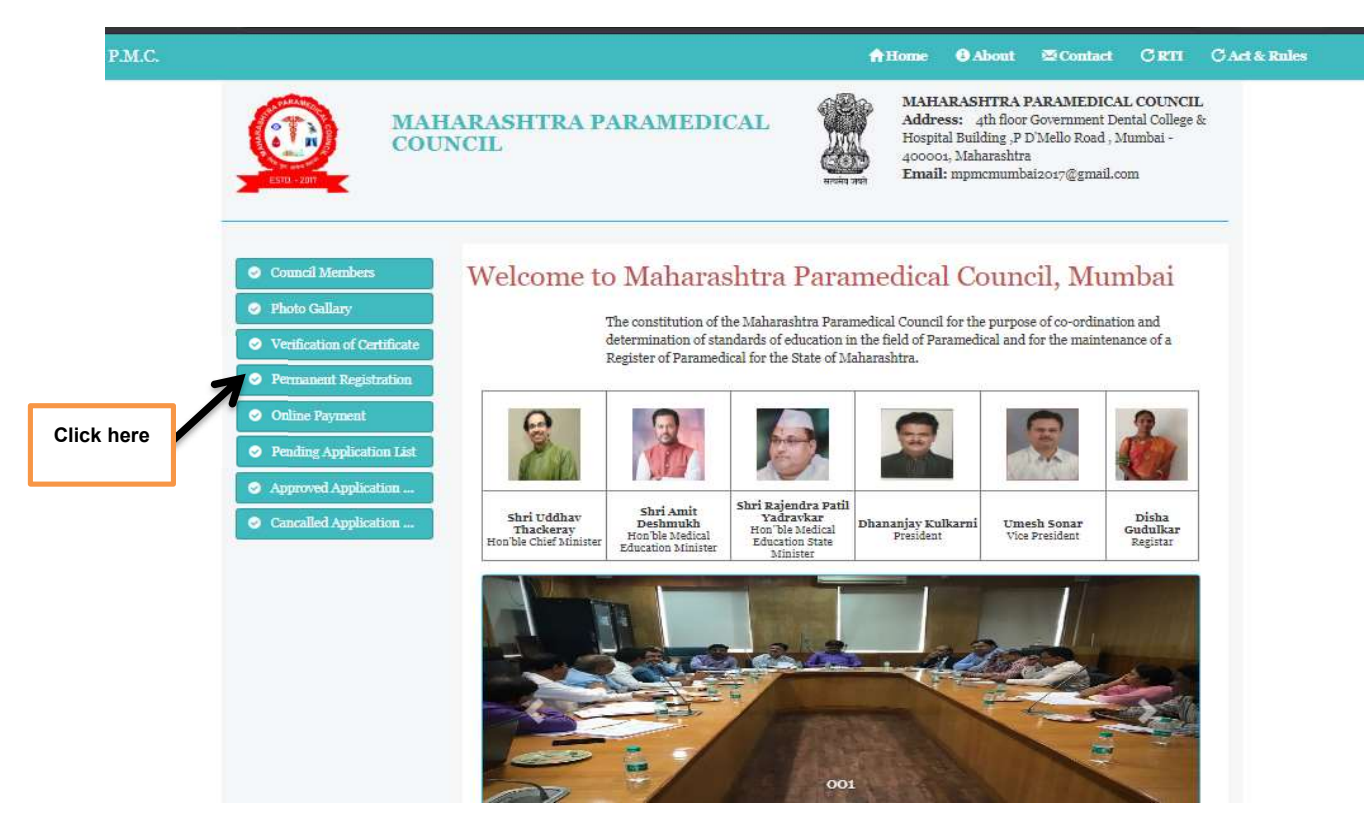

Login :

- > Enter Username, Password, sum of the two number & then Click on Login Button.
- User will redirected to user profile
- Click on Online Applications

|                                         | L User Profile | Online Application's | s1@gmail.com | C Logout |
|-----------------------------------------|----------------|----------------------|--------------|----------|
| Your Profile Display After Registartion |                | 7                    |              |          |
|                                         | Click here     |                      |              |          |

| Online Application                                  | Onli       | ne Application's | s List     |                                 |         |                         |      |               |
|-----------------------------------------------------|------------|------------------|------------|---------------------------------|---------|-------------------------|------|---------------|
| <ul> <li>Verification of<br/>Certificate</li> </ul> | Sr.<br>No. | Appl. No         | Appl. Date | Appl. For                       | Amount  | Appl.<br>Status         | Edit | Print<br>Form |
| Permanent Registration                              | 1          | 201800001        | 19/11/2018 | Verification of<br>Certificates | 2000.00 | Application<br>Approved | -    | 0             |

# **Permanent Registration**

|                               | 👤 User Profile             | Conline Application's | L nilwandepooja@gmail.com | C+ Logout |
|-------------------------------|----------------------------|-----------------------|---------------------------|-----------|
| Certificate Verification No * | Enter Verification<br>Here | Show                  |                           |           |

Enter Verification No. which is received through Email by Paramedical office & then click on Show button.

|          |                                          |              |           | Sche                  | dule                      |                   |
|----------|------------------------------------------|--------------|-----------|-----------------------|---------------------------|-------------------|
|          | Applic                                   | ation for Re | gistratio | on With Maharashtra P | aramedical Council from N | laharashtra State |
|          | Certificate Verification No              | )*           | 00002019  |                       |                           |                   |
|          | Basic Detail                             |              |           |                       |                           |                   |
|          | Full Name of Applicant                   | Prefixa      |           | last Name             | First Name                | Middle Name       |
|          | / ·                                      | Ms.          | ~         | ABC                   | XYZ                       |                   |
|          | Name in Devnagari *                      | Ms.          | ~         | निळवंडे               | पूजा                      |                   |
|          | Full Name of Father *                    | Mr.          | ~         | Nilwande              | D                         |                   |
| Entor    | Full Name of Mother *                    | Mrs.         | ~         | Nilwande              | A                         |                   |
| your     | Name of Mother in<br>DevNagari *         | Mrs.         | ~         |                       |                           |                   |
| Personal | Maiden Name(in case<br>of Married Women) | Select       | ~         |                       |                           |                   |
| Details  | Date of Birth *                          | 01/01/1992   |           | Place of Birth        | kalyan                    | KALYAN 🗸          |
|          | Gender *                                 | Female       | ~         | Marrital Status *     | Single 🗸                  |                   |
|          | Nationality                              | ●Indian ○Otl | her       | Aadhaar No            | 789456123654              |                   |

|                     | Conta    | ct Details                 |                    |                 |                                 |                |                         |               |                    |                       |                    |                                     |              |                 |                                                                                 |         |
|---------------------|----------|----------------------------|--------------------|-----------------|---------------------------------|----------------|-------------------------|---------------|--------------------|-----------------------|--------------------|-------------------------------------|--------------|-----------------|---------------------------------------------------------------------------------|---------|
|                     | Comu     | nicational Addre           | 255                |                 |                                 |                |                         | Place of      | Pract              | tice with             | full addr          | ress                                |              |                 |                                                                                 |         |
|                     | Addres   | s *                        |                    | Kalyan          |                                 |                |                         | Address *     |                    |                       |                    | kalyan                              |              |                 |                                                                                 |         |
| 7                   | City*    |                            |                    | MUMBAI          | (URBAN)                         |                | *                       | City *        |                    |                       |                    | KALYAN                              |              |                 | ~                                                                               |         |
|                     | District | *                          |                    | MUMBAI (        | URBAN)                          |                |                         | District *    |                    |                       |                    | THANE                               |              |                 |                                                                                 |         |
|                     | State *  |                            |                    | Maharashi       | tra                             |                |                         | State * Maha  |                    |                       |                    |                                     | ntra         |                 |                                                                                 |         |
| Enter               | Pincode  | e *                        |                    | 421306          |                                 |                |                         | Pincode *     |                    |                       |                    | 421306                              |              |                 |                                                                                 |         |
| your                | Email II | D *                        |                    | nilwandep       | ooja@gmail.com                  |                |                         | Mobile N      | D. <sup>*</sup>    |                       |                    | 9594861                             | 510          |                 |                                                                                 |         |
| Contact             | Telepho  | one <mark>N</mark> o.      |                    |                 |                                 |                |                         |               |                    |                       |                    |                                     |              |                 |                                                                                 |         |
| Details             | Amt *    |                            |                    | 5000            |                                 |                |                         |               |                    |                       |                    |                                     |              |                 |                                                                                 |         |
| 7                   | Sr.No.   | Education<br>Qualification | Qualification      | Subject         | Name of<br>University/<br>board | Exam           | Name<br>Of<br>Institute | Institute     | 2                  | Roll<br>no/Seat<br>no | Year Of<br>Passing | University<br>Enrollment<br>No./PRN | Inte         | rnship<br>riod  | Name &<br>address of<br>Institution<br>from<br>where<br>Internship<br>completed |         |
|                     | 1        | SSC                        | 0                  | 0               | Maharahst                       | ra             | VMS                     |               |                    |                       | ~                  |                                     |              |                 |                                                                                 |         |
| er your             |          |                            |                    |                 |                                 |                |                         |               | 11                 |                       |                    |                                     |              |                 |                                                                                 |         |
| ucation             | 2        | HSC                        | 0                  | 0               | Pune                            |                | Natio                   |               |                    |                       | ~                  |                                     |              |                 |                                                                                 |         |
| etails<br>here      | 3        | Diploma                    | Sele 🗸             | ~               | Maharash                        | ~              | - ~                     |               |                    |                       | ~                  |                                     | 01,          | 01,             |                                                                                 |         |
|                     | 4        | Degree                     | Sele 🗸             | ~               | Select                          | ~              | · •                     |               |                    |                       | ~                  |                                     |              |                 |                                                                                 |         |
|                     | 5        | Plain BSC                  | 0                  | 7               |                                 |                |                         | -             |                    |                       |                    |                                     |              |                 |                                                                                 |         |
|                     | 2        | rian boo                   |                    | 0               |                                 |                |                         |               | 11                 |                       |                    |                                     |              |                 |                                                                                 | Select  |
|                     | 6        | Certificate/MCVC           |                    | 0               |                                 |                |                         |               |                    |                       | ~                  |                                     |              |                 |                                                                                 | Jnivers |
|                     | S<br>Doc | uments Details             |                    |                 |                                 |                |                         |               |                    |                       |                    |                                     |              |                 |                                                                                 |         |
| /                   | Sr. M    | No. Document Nan           | ne                 |                 | <b>Is</b> Mandatory             | File Typ       | e Size                  | Uploa         | ad                 |                       |                    | Preview                             |              |                 |                                                                                 |         |
| Select<br>ramedical | 1        | Recent Passpor             | t Size Color Phote | ograph          | Y                               | .jpg           | 100                     | Kb Gr         | oose File<br>pload | ) photo2 jpg          |                    |                                     | File Upl     | oaded Su        | ccessfully!                                                                     |         |
| bject here          | 2        | Latest Signature           | E.                 |                 | Y                               | .jpg           | 100                     | Kb C          | pload              | No file chose         |                    |                                     |              |                 |                                                                                 |         |
|                     |          |                            |                    | 1               |                                 |                |                         | <b>€</b> Back |                    |                       |                    |                                     | Sele<br>here | ct you<br>& Cli | ur file<br>ick on                                                               |         |
|                     |          |                            | Click<br>subr      | on Sa<br>nit th | ave Butto<br>e applica          | on to<br>ation |                         |               |                    |                       |                    | L                                   | apit         |                 |                                                                                 | J       |

- ➢ Make Online Payment Rs.5000/-.
- > Take print out of original submitted Permanent Registration application form and sign it with date.
- Finally visit at Maharashtra Paramedical Council Office Mumbai with all original document, permanent registration form, 3 (3\*4 size) passport size photo.

# **Online Payment**

- Visit <u>http://www.maharashtraparamedicalcouncil.org</u>
- Click on online Payment

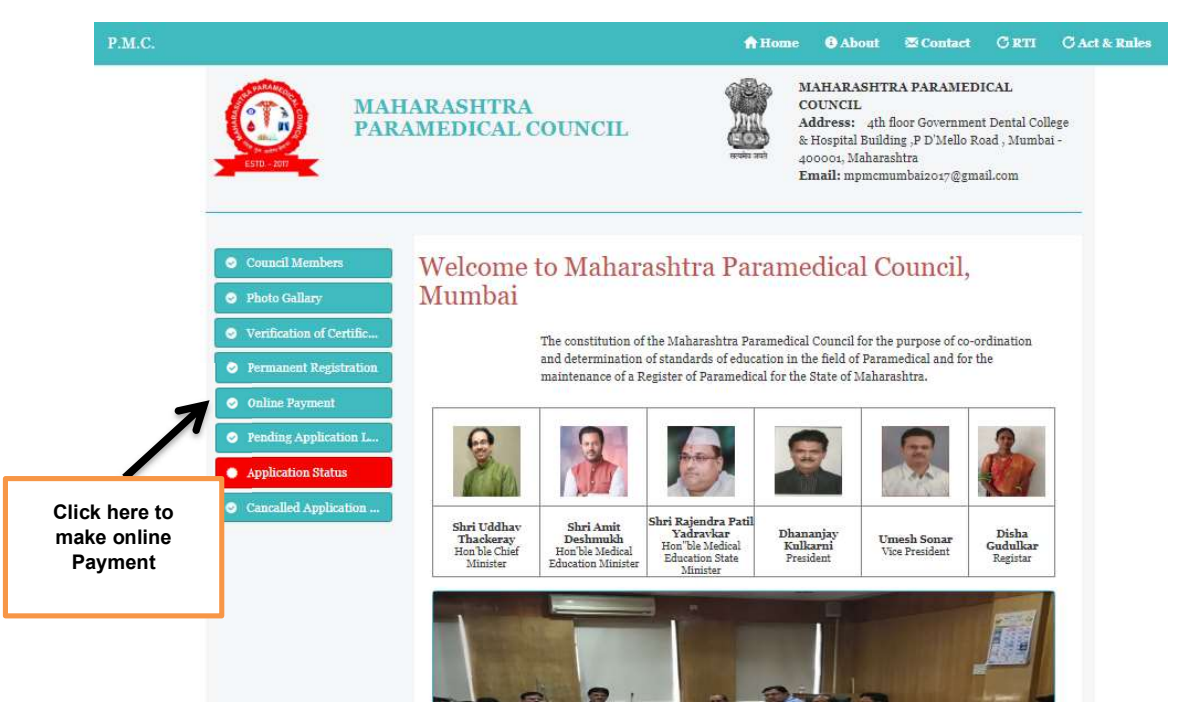

- user will redirected to following page
- Read All instructions for Payment Carefully & click on square box (I have read and accepted the terms and conditions stated above. (Click Check Box to proceed for payment.)
- Then Click on "<u>Pay Now</u>" button.

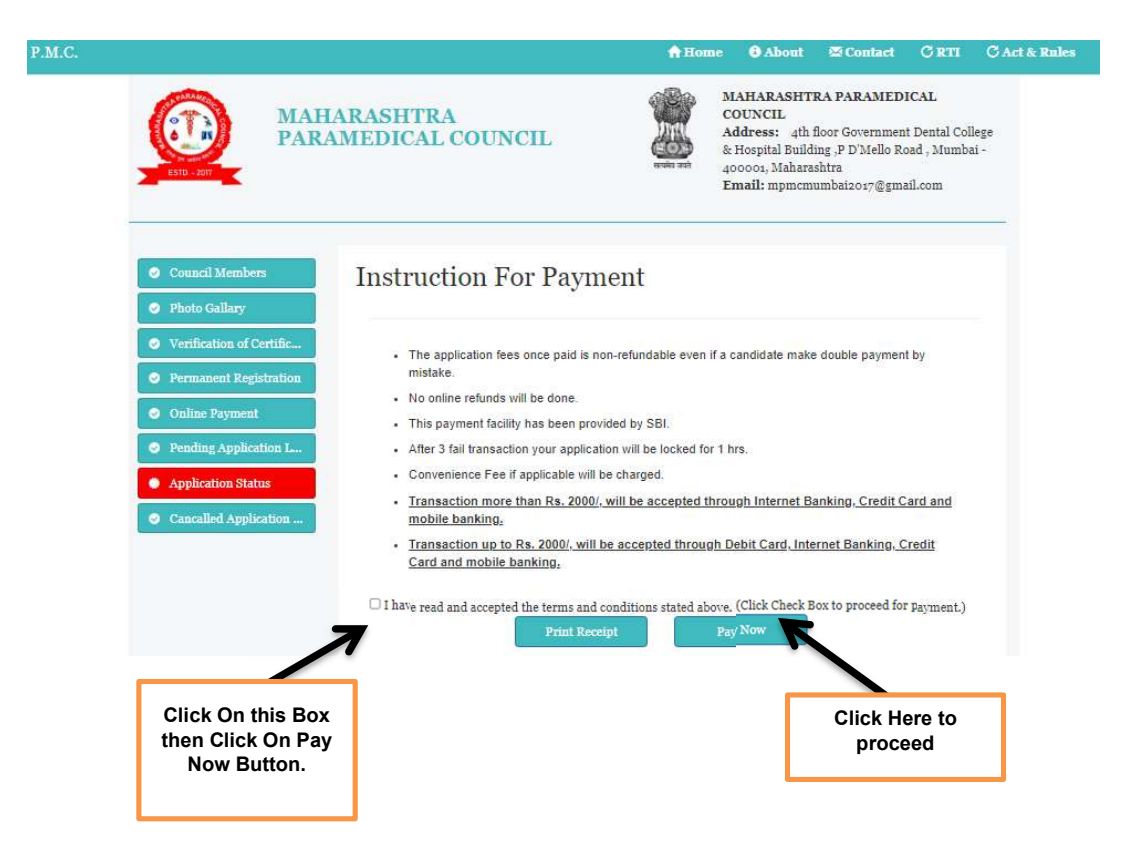

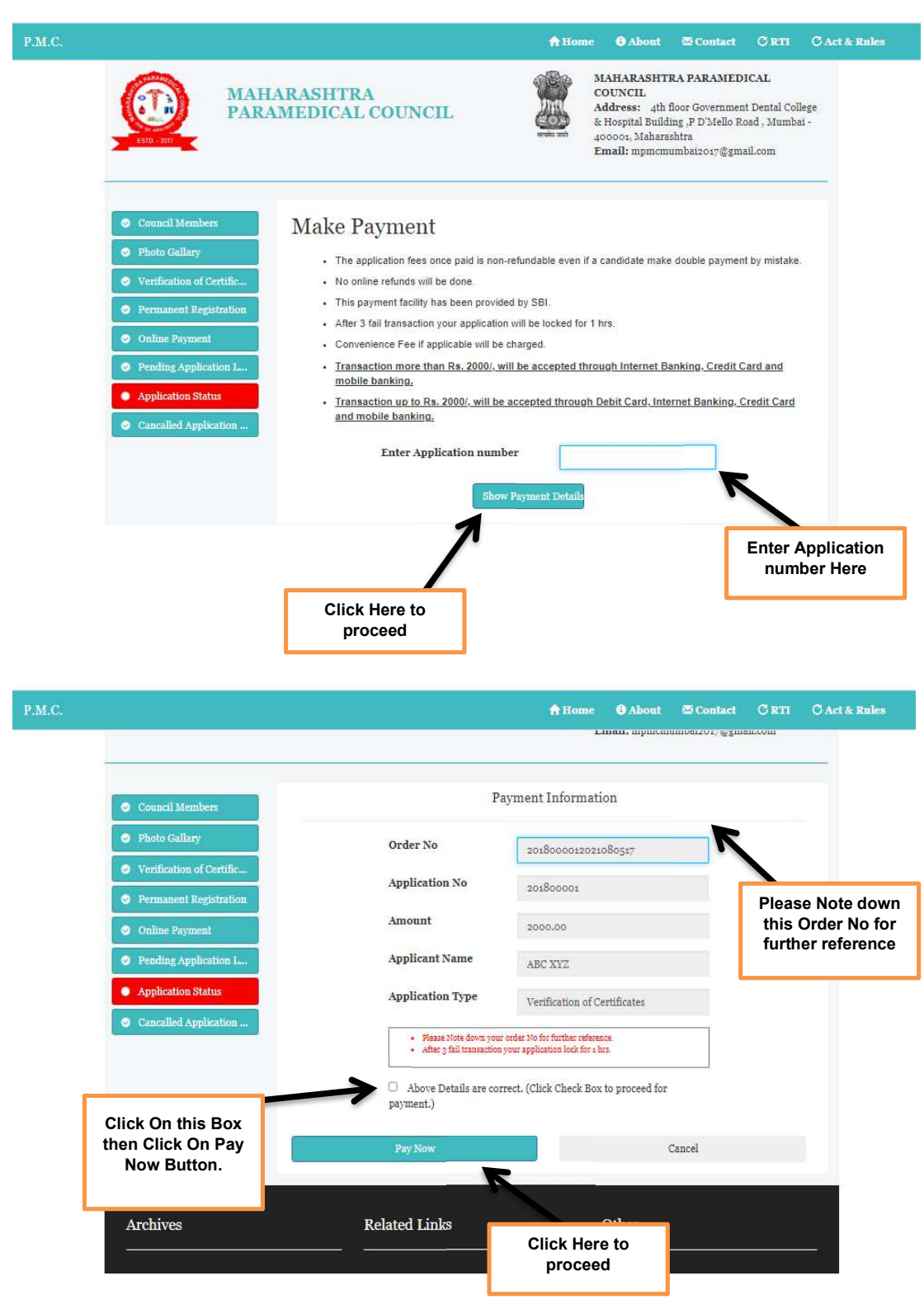

### Enter your Application Number then Click on "Show Payment Details" Button

Enter Credit Card/Debit Card Details /Internet Banking details & click On pay Now Button.

### Note :

- Transaction more than Rs. 2000/, will be accepted through Internet Banking, Credit Card and mobile banking.
- Transaction up to Rs. 2000/, will be accepted through Debit Card, Internet Banking, Credit Card and mobile banking.